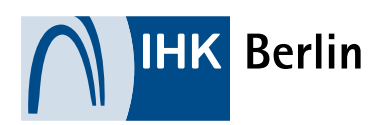

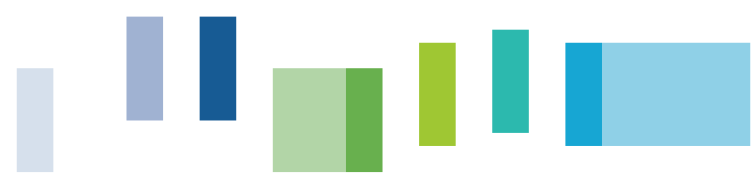

# 1. Prüfungsanmeldung durch den Ausbildungsbetrieb

#### 1.1 Anzumeldende Auszubildende

Die Prüfungsanmeldung kann ausschließlich über das Onlineportal der IHK Berlin erfolgen.

Zu den Auszubildenden, die zur Prüfung angemeldet werden sollen, gelangt man über den Menüpunkt "Prüfungen". Nachdem der entsprechende Termin angeklickt wurde, erscheint eine Übersicht der Auszubildenden.

| Ausbildungsbetrieb      | Prüfungen                                                        |                         |      |
|-------------------------|------------------------------------------------------------------|-------------------------|------|
| Adressen                | Testasta 3   Berlin   Fasanenstr. 85 (0097288318)                | ~                       |      |
| Ausbildungsberufe       | <ul> <li>Alte Termine anzeigen</li> <li>Aktualisieren</li> </ul> |                         |      |
| Ausbilder/-in           | Prüfungsrelevante Daten und Prüfungstermine Ihre                 | er Auszubildenden       |      |
|                         | Prüfungstermin                                                   | Prüfungsart             | Anz. |
| Ausbildungsverhältnisse | Winter 2018/2019                                                 | Abschlussprüfung Teil 1 | 3    |
|                         | Frühjahr 2019                                                    | Zwischenprüfung         | 2    |
| Lehrstellenbörse        | Frühjahr 2019                                                    | Abschlussprüfung Teil 1 | 1    |
|                         | Sommer 2019                                                      | Abschlussprüfung Teil 1 | 8    |
| Prüfungen               | Sommer 2019                                                      | Abschlussprüfung Teil 2 | 15   |
|                         | Sommer 2019                                                      |                         | 2    |
| Projektarbeiten         | Herbst 2019                                                      | Zwischenprüfung         | 1    |

Nun kann über den "Anmelden"-Button die Anmeldung vorgenommen werden.

| Prüfungstermin: Herbst 2019 |                                                      |  |  |
|-----------------------------|------------------------------------------------------|--|--|
| Anzahl Prüflinge: 1         |                                                      |  |  |
| Name:                       | Mustermann, Max                                      |  |  |
| Ausbildungsbetrieb:         | Testasta 3   Berlin   Fasanenstr. 85 (0097288318)    |  |  |
| Berufsbezeichnung:          | Fachinformatiker                                     |  |  |
|                             | Systemintegration                                    |  |  |
| Prüfungsart:                | Zwischenprüfung                                      |  |  |
| Prüfungsstand:              | aufgefordert                                         |  |  |
|                             | (Anmeldung in Bearbeitung bei der Ausbildungsstätte) |  |  |
|                             | Anmelden                                             |  |  |

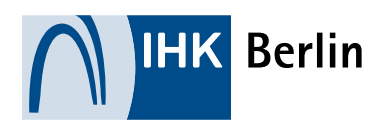

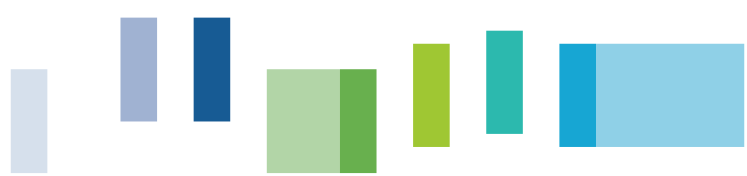

#### 1.2 Hochzuladende Dokumente

Bitte denken Sie im Vorfeld daran, ggf. die Stellungnahme bei zu hohen Fehlzeiten oder den Antrag auf Nachteilsausgleich als PDF bereit zu halten.

Die Vorlage des Berichtsheftes erfolgt durch den Auszubildenden. Bei Umschüler und Teilnehmer an schulischen Maßnahmen legen Sie stattdessen den Praktikumsbericht digital vor.

#### 1.3 Persönliche Daten

Über den Button "Anmelden" kann nun die Anmeldung erfolgen. Zunächst wird die Ausbildungsstätte aufgefordert die persönlichen Daten der/des Auszubildenden zu prüfen. Liegt der IHK Berlin keine E-Mail-Adresse der/des Auszubildenden vor, so ist diese durch die Ausbildungsstätte anzugeben. Mit Bestätigung der persönlichen Daten erhalten Auszubildende automatisch eine E-Mail, mit der Bitte sich ein Passwort für das Onlineportal zu vergeben.

| Identnummer            |                                  |                 |                                                                                                    |                |        |
|------------------------|----------------------------------|-----------------|----------------------------------------------------------------------------------------------------|----------------|--------|
| 0003624347             |                                  |                 |                                                                                                    |                |        |
| E-Mail-Adresse des/der | Prüfungsteilnehmers/-in (*)      |                 | E-Mail-Adresse                                                                                                  | wiederhole     | n(*) 💶 |
| elefon:                |                                  |                 |                                                                                                    |                |        |
| Vorwahl                | Rufnummer                        |                 |                                                                                                    |                |        |
| seschlecht: (*)        | O männlich                       | weiblic         | h                                                                                                    |                |        |
| /orname (*)            | Nachname (*)                     |                 | Gebu                                                                                                    | rtsname        |        |
| Lisa                   | Lernen                           |                 |                                                                                                    |                |        |
| straße (*)             |                                  | Hausnur         | nmer (*)                                                                                                    | Zusatz         |        |
| Fasanenstr.            |                                  | 85              |                                                                                                    |                |        |
| °LZ (*)                | Ort (*)                          |                 | Land                                                                                                    | 0              |        |
| 10623                  | Berlin                           |                 | Des                                                                                                    | rtschland      | Ý      |
| eburtsdatum (*)        |                                  | Staatsan        | gehörigkeit (*)                                                                                                 |                |        |
| 01.01.1998             |                                  | deutsch         | ha di seconda di seconda di seconda di seconda di seconda di seconda di seconda di seconda di seconda di second |                | ~      |
| leruf                  |                                  |                 |                                                                                                    |                |        |
| Anlagenmechanikerin «  | Grundvariante>                   |                 |                                                                                                    |                |        |
| usbildungsbeginn       | Ausbildungsende 🕕                |                 | Prüfungstermi                                                                                                   | n              |        |
| 01.09.2018             | 28.02.2022                       |                 | gestreckte Pri                                                                                                  | ifung Frühjahr | 2020   |
| erufsschule (*)        |                                  |                 |                                                                                                    |                |        |
| Max-Taut-Schule, OSZ V | ersorgunstechnik, Fischerstr. 36 | i, 10317 Berlin | •                                                                                                    |                | ~      |
|                        |                                  |                 | A                                                                                                    | bbruch         | Weiter |

Prüfungsteilnehmer/-in:

# 1.4 Bausteine

In vielen Berufen müssen gesonderte Angaben getätigt werden. Diese Angaben werden u. A. über s. g. "Bausteine" abgewickelt.

Je nach Einstellung können Sie die Angabe dieser Bausteine auch an die Auszubildenden deligieren.

| П                                                                                                    | Berlin                                                                                                    |                                                                                                    |                                                                                                    |                                                                         |                     |
|----------------------------------------------------------------------------------------------------|----------------------------------------------------------------------------------------------------|----------------------------------------------------------------------------------------------------|----------------------------------------------------------------------------------------------------|-------------------------------------------------------------------------|---------------------|
| Prüfungsteilnehmer/-in                                                                                                    | Bausteine                                                                                                    | Wahiqualifikation                                                                                                    | Ausblidungszeit                                                                                                    | Fehlzeiten                                                              | Ausbildungsnachweis |
| Zusatzfragen                                                                                                    | Antagen                                                                                                    | Senden                                                                                                    | Bestätigung                                                                                                    |                                                                         |                     |
| Anmeldu<br>Bausteine                                                                                                    | ıng zur P                                                                                                    | Prüfung                                                                                                    |                                                                                                    | Jessika Burisch<br>Jessika Burisch<br>030 31510-419<br>Jessika burisch@ | berlin.lhk.de       |
| Gemäß der Verordnur<br>Prüfungsvarianten zu<br>Betrieblicher Auftrag-<br>mit praxisbezogenen<br>Fachgespräch zu führ<br>Sommerprüfung 20. N<br>Den Antrag sowie dich<br>Prüfprodukt: In höchs<br>durchzuführen, nachz<br>sowie darüber ein beg | ng über die Berufsausbi<br>wählen.<br>In höchstens 18 Stunde<br>Unterlagen zu dokumer<br>en. Hinweis: Abgabeter<br>färz bzw. Winterprüfun<br>in Checkliste finden Sie ei<br>stens 14 Stunden ist ein<br>rubereiten und mit aufg<br>gleitendes Fachgespräc | ldung hat der Ausbildun<br>en ist ein betrieblicher A<br>ntieren sowie darüber ei<br>min des Antrages betrie<br>g 20. September<br>unter www.ihk-berlin.de<br>e praktische Aufgabe vo<br>jaben-spezifischen Unte<br>h zu führen. | ugsbetrieb eine der beid<br>uftrag durchzuführen u<br>in auftragsbezogenes<br>blicher Auftrag:<br>e, DokNr.: 21081<br>rzubereiten,<br>rlagen zu dokumentier | len<br>ind<br>en                                                        | Kontakt speichen    |
| Bausteine werd                                                                                                    | len von dem/der Prüfun                                                                                                    | gsteilnehmer/-in eingege                                                                                                    | eben.                                                                                                    |                                                                         |                     |
| Gruppe 1:                                                                                                    | Bitte auswä                                                                                                    | ihlen                                                                                                    |                                                                                                    | ~                                                                       |                     |
|                                                                                                    |                                                                                                    | Zurück                                                                                                    | Abbruch We                                                                                                    | iter                                                                    |                     |

## 1.5 Wahlqualifikationen

Gibt es in einem Berufsbild Wahlqualifikationen und dürfen diese zur Abschlussprüfung geändert werden, können diese entsprechend gewählt werden. Dabei besteht, je nach Einstellung, die Möglichkeit diese Auswahl an die/den Auszubildende/n zu delegieren.

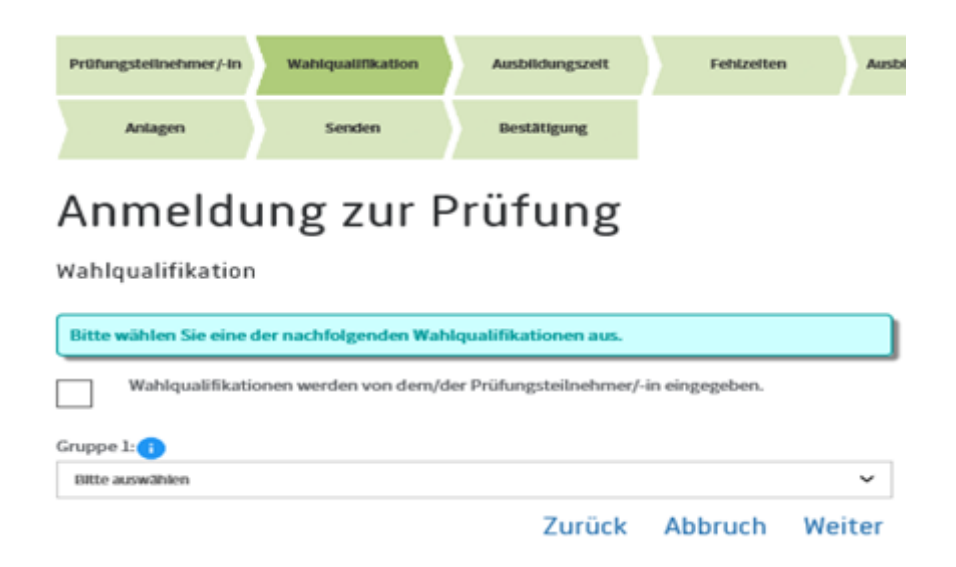

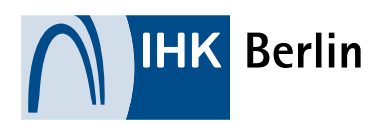

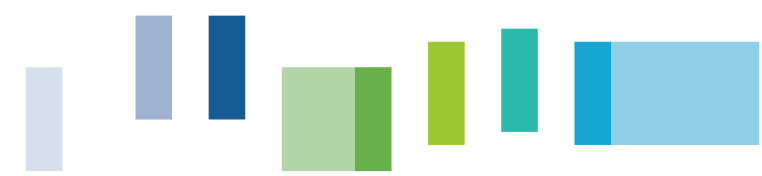

#### 1.6 Fehlzeiten

Im nächsten Schritt müssen die Fehlzeiten der/des Auszubildenden angegeben werden. Zusätzlich muss angegeben werden, ob die Ausbildungszeit ordnungsgemäß zurückgelegt wurde.

| Prüfungsteilnehmer/-in                                    | Anlagen                                       | Senden                                             | Bestätigung                            |
|-----------------------------------------------------------|-----------------------------------------------|----------------------------------------------------|----------------------------------------|
| Anmeldu                                                   | ng zur F                                      | Prüfung                                            |                                        |
| Ausbildungszeit                                           |                                               |                                                    |                                        |
| Anzahl der Fehltage währer<br>Fehlen in Theorie und Praxi | nd der gesamten Ausb<br>is)(*)                | ildungszeit (entschuldig                           | tes und unentschuldigtes               |
| 0                                                         |                                               |                                                    |                                        |
| Für eine Zulassung reich<br>Ausbildungszeit gilt nur e    | t der kalendarische A<br>dann als zurückgeleg | blauf der Ausbildungsz<br>t, wenn                  | eit nicht aus. Die                     |
| - der Auszubildende wäh<br>Ausbildungsordnung in B        | rend der gesamten Z<br>Berufsschule und Aus   | eit auch tatsächlich ent<br>bildungsbetrieb ausgel | sprechend der<br>bildet worden ist und |
| - ihm alle Ausbildungsinl                                 | halte vermittelt wurd                         | en.                                                |                                        |

Wurde die Ausbildungszeit tatsächlich und ordnungsgemäß zurückgelegt?(\*)
O Ja
O Nein

Zurück Abbruch Weiter

\*Pflichtfelder

Weist der/die Auszubildende hohe Fehlzeiten auf und/oder es wird angegeben, dass die Ausbildungszeit nicht ordnungsgemäß durchlaufen wurde, ist eine Stellungnahme erforderlich. Diese kann als pdf.-Datei oder als Freitext eingereicht werden. **Hinweis:** Die Stellungnahme ist bei den Auszubildenden sichtbar.

|    | Prüfungsteilnehmer/-in                                                                                                    | Anlagen                                                                                                    | Sender                                                                                                    | •                                                                            | Bestätigung                                                                                |                                       |                    |
|----|----------------------------------------------------------------------------------------------------|----------------------------------------------------------------------------------------------------|----------------------------------------------------------------------------------------------------|------------------------------------------------------------------------------|--------------------------------------------------------------------------------------------|---------------------------------------|--------------------|
| F  | Anmeldu<br><sup>ehlzeiten</sup>                                                                                                    | ıng zur F                                                                                                    | Prüfur                                                                                                    | ٦g                                                                           |                                                                                            |                                       |                    |
|    | Die Angaben zur Ausbi<br>werden konnten. Das J<br>Wir bitten Sie daher un<br>diese nachgearbeitet v<br>Arbeitsmateriallen, Na<br>Berufsschule über nac | ldungszeit lassen verm<br>cann in der Folge die Zi<br>is darzulegen, welche A<br>vurden. Der Nachweis I<br>chweise über den Besu<br>hgeholte Fächer bzw. H | uten, dass nich<br>ilassung zur Ab<br>usbildungsinh<br>cann beispielsw<br>ich von Kursen<br>ilausuren erfolg | t alle Ausb<br>schlussprü<br>alte versäu<br>reise durch<br>oder auch<br>gen. | ildungsinhalte<br>ifung gefährden<br>imt und in welch<br>nzusätzlich erar<br>Bestätigungen | vermi<br>h.<br>her Fo<br>beite<br>der | ttelt<br>orm<br>te |
| IF | ire Stellungnahme als P                                                                                                    | DF-Datei (ist für den/die                                                                                                    | Auszubildende                                                                                                | /n sichtbar<br>Durchsuc                                                      | ): (*)<br>hen                                                                              | Hoct                                  | hladen             |
| 0  | der als Text (ist für den/                                                                                                    | ale Auszubildende/n sic                                                                                                    | ntbar): (*)                                                                                                  |                                                                              |                                                                                            |                                       |                    |
|    |                                                                                                    |                                                                                                    |                                                                                                    |                                                                              |                                                                                            |                                       |                    |
|    |                                                                                                    |                                                                                                    | 7                                                                                                    | rück                                                                         | Abbruch                                                                                    | Mo                                    | itor               |

\*Pflichtfelder

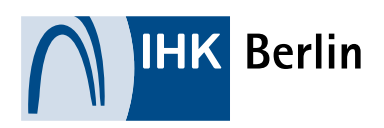

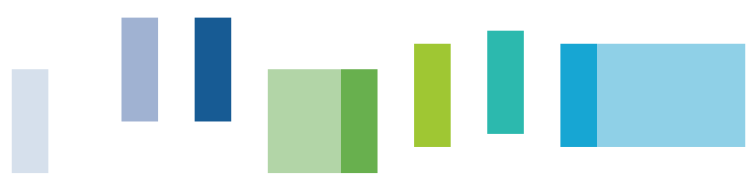

# 1.7 Berichtsheft

Nach erfolgter Angabe zu den Fehlzeiten gibt es 3 Szenarien. Wurde das Berichtsheft der/des Auszubildenden über das Portal der IHK Berlin geführt und der letzte Eintrag liegt nicht länger als 14 Tage zurück, so entfällt die nachfolgende Darstellung.

Wurde das Berichtsheft der/des Auszubildenden über das Portal der IHK Berlin geführt und der letzte genehmigte Eintrag liegt länger als 14 Tage zurück, so muss die ordnungsgemäße Berichtsheftführung bestätigt werden.

Wurde das Berichtsheft der/des Auszubildenden nicht über das Portal der IHK Berlin geführt, so muss die ordnungsgemäße Berichtsheftführung ebenfalls bestätigt werden.

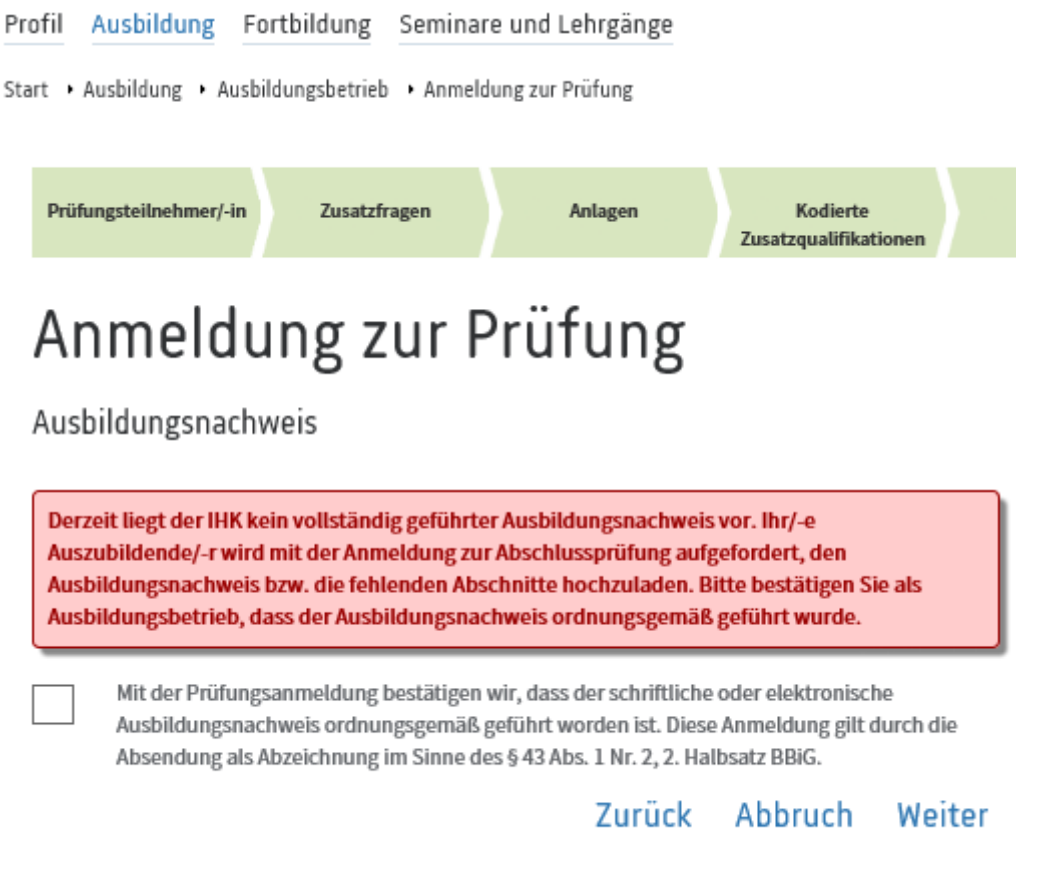

\*Pflichtfelder

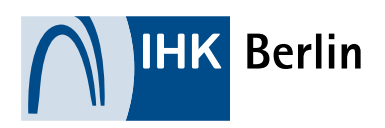

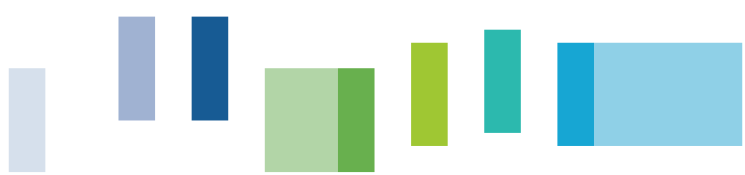

## 1.8 Zusatzfragen

Da in einigen Abschlüssen und/oder Vertragsarten weitere Informationen benötigt werden, können über die Zusatzfragen weitere Unterlagen eingereicht werden. Diese können unterschiedlich abgefragt werden. Es gibt die Möglichkeit von pdf.-Uploads, Auswahlbox, Mehrfachauswahl, Freitext und andere Möglichkeiten.

Bestätigungen zur Richtigkeit und Kenntnisnahme der Regelungen von Prüfungsgebühren müssen immer erfolgen.

| rofil         | Ausbildung                            | Fortbildung S                          | Seminare                     | und Lehrgänge              |                        |        |
|---------------|---------------------------------------|----------------------------------------|------------------------------|----------------------------|------------------------|--------|
| art •         | Ausbildung 🔸 Au                       | sbildungsbetrieb                       | <ul> <li>Anmeldur</li> </ul> | ng zur Prüfung             |                        |        |
| Pri           | ifungsteilnehmer/-ir                  | n Baustein                             | e                            | Ausbildungszeit            | Fehlzeiten             | Aust   |
|               | Anlagen                               | Senden                                 |                              | Bestätigung                |                        |        |
| A             |                                       | ung zu                                 | ur Pi                        | rüfung                     |                        |        |
|               | Zusatzfragen<br>Die Richtigke         | werden von dem/<br>it aller Angaben di | 'der Prüfun<br>eser Prüfu    | ngsteilnehmer/-in bear     | ntwortet.<br>estätigt. |        |
| Die F<br>Gebi | Regelungen der Ge<br>ührenordnung der | bühren für Rücktr<br>IHK Berlin, www.i | itte von de<br>hk-berlin.c   | er Prüfung entnehmen<br>de | Sie bitte der aktue    | ellen  |
| Soll          | das Berufsschuler<br>Ja 🖲 Nein        | gebnis mit auf der                     | n Prüfungs                   | zeugnis der IHK ersch      | einen?* 🕕              |        |
|               |                                       |                                        |                              | Zurück                     | Abbruch                | Weiter |

In vielen der gewerblich-technischen Berufe müssen außerdem die Einsatzgebiete bestimmt werden. Auch diese Abfrage erfolgt in den Zusatzfragen.

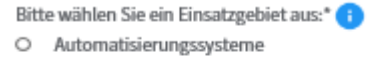

- O Signal- und Sicherungssystem
- O Informations- und Kommunikationssysteme
- O Funktechnische Systeme
- O Eingebettete Systeme (Embedded Systems)
- O IT in der Messtechnik

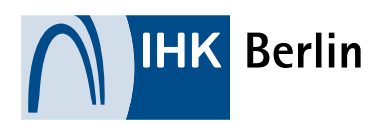

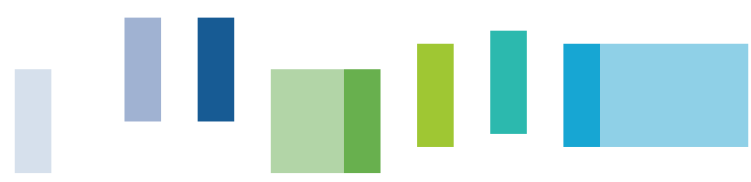

## 1.9 Nachteilsausgleich durch die Ausbildungsstätte

Per Anlage können Ausbildungsstätten noch einen Antrag auf Nachteilsausgleich stellen. Dieser ist nicht zwingend erforderlich, da Auszubildende diesen im späteren Verlauf selbständig stellen können. Der durch die Ausbildungsstätte hinterlegte Nachteilsausgleich ist für den/die Prüfungsteilnehmer/in ersichtlich.

# 2. Prüfungsanmeldung durch den/die Auszubildende/n

Nach erfolgter Anmeldung durch den Ausbildungsbetrieb erhält der/die Auszubildende eine E-Mail mit der Aufforderung, die Anmeldung abzuschließen. Die Prüfungsanmeldung ist nun im Azubi-Portal freigeschaltet.

# 2.1 Prüfungstermine

Nach erfolgtem Login gelangt der/die Auszubildende über den Reiter "Ausbildung" und dem Menüpunkt "Ihre Prüfungen" zur Übersicht der eigenen Prüfungstermine.

| Berlin                           |                                    |                                                                                           |                 |
|----------------------------------|------------------------------------|-------------------------------------------------------------------------------------------|-----------------|
| Ausbildung                       |                                    |                                                                                           | Q               |
| Start 🔸 Ausbildung 🔸 Auszubilden | de 🕨 Prüfungen                     |                                                                                           |                 |
| Auszubildende                    | Ihre Prü                           | fungen                                                                                    |                 |
| Profil                           | Auszubildende/-r:                  | Marc Muster (0003634229)                                                                  |                 |
|                                  | Ausbildungsvertrag.                | 01.09.2021 - 31.08.2023                                                                   | ✓ Aktualisieren |
| Ausbildungsverhältnisse          | Beruf:<br>Ausbildungszoitraum:     | Immobilienkaufmann -Grundvariante-                                                        |                 |
| Ausbildungsnachweise             | Wahlqualifikationen:               | Gruppe 1: (1) Steuerung u. Kontrolle im Unternehmen<br>Gruppe 2: (4) Bauprojektmanagement |                 |
| Ihre Prüfungen                   | Ihre Prüfungen                     |                                                                                           |                 |
| Ū                                | Prüfungstermin:                    | Frühjahr 2022                                                                             |                 |
| Ihre Projekte                    | Prüfungsart:<br>Prüfungsausschuss: | Zwischenprüfung                                                                           |                 |
| E-Mails                          | Prüfungsstand:                     | vorgesehen<br>(Anmeldung in Bearbeitung bei der/dem Prüfungsteilne<br>Anmelden            | hmer/-in)       |

# 2.2 Anmeldedaten

Über den Button "Anmelden" kann nun die Anmeldung erfolgen. Zunächst erhält der/die Auszubildende eine Übersicht aller Anmeldedaten. In jedem Abschnitt kann der/die Auszubildende, sofern es die Vorgaben in den Berufen zulassen, Änderungen vornehmen. Dazu muss auf den entsprechenden "Bearbeiten"-Button geklickt werden.

Dabei unterteilt sich die Maske in die folgenden Abschnitte:

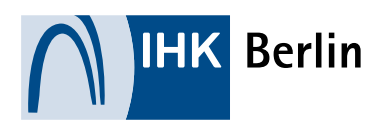

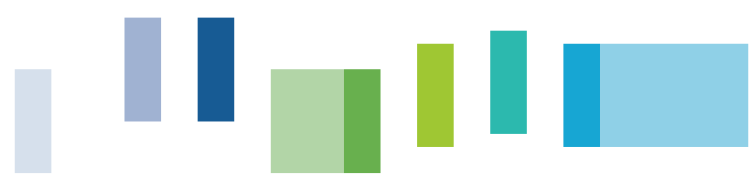

- Persönliche Daten
- Wenn vorhanden\*: Bausteine
- Wenn vorhanden\*: Wahlqualifikationen
- Fehlzeiten
- Ausbildungsnachweis (Berichtsheft)
- Wenn vorhanden\*: Zusatzfragen
- Nachteilsausgleich

\*unterscheidet sich je nach Beruf

#### 2.3 Ausbildungsnachweis (Berichtsheft)

Das Berichtsheft kann auf zwei verschiedene Wege vorgelegt werden:

- als Gesamt-PDF während der Prüfungsanmeldung oder
- im Berichtsheft-Modul des Portals (ACHTUNG: Das Berichtsheft muss dann bis zum Ausbildungsende darüber geführt werden)

Eine Kombination aus beiden Verfahren ist <u>nicht</u> möglich.

#### 2.3.1 Gesamt-PDF

Wenn das Berichtsheft in Papierform, am PC oder bei einem externen Anbieter geführt wird, kann dieses als Gesamt-PDF während der Prüfungsanmeldung hochgeladen werden. Der letzte Eintrag darf nicht länger als 14 Tage zurückliegen.

Für den Scan eines schriftlich geführten Berichtsheftes empfehlen wir die zahlreichen und teils auch kostenfreien Apps für mobile Endgeräte. (Beispiel "CamScanner, iScanner etc.)

Es ist ausschließlich das Dateiformat.pdf zulässig. Bilder können nicht hochgeladen werden. Die Gesamt-PDF darf eine Größe von 50 MB nicht überschreiten.

Um das Berichtsheft zur Prüfungsanmeldung vorzulegen, klicken man auf den "Berichtsheft hochladen"-Button in der Prüfungsanmeldung.

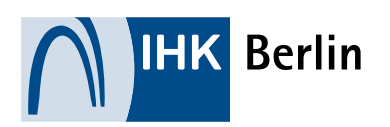

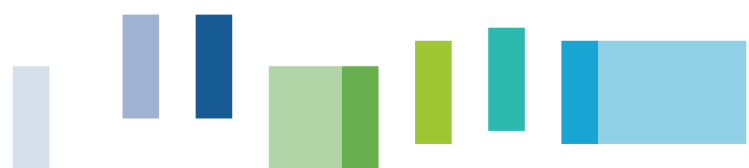

Sie haben die Möglichkeit, die Ausbildungsnachweise (das Berichtsheft) auf zwei verschiedene Wege vorzulegen, wobei der letzte Eintrag nicht älter als 14 Tage sein darf:

1. Nutzen Sie bereits das digitale Berichtsheft des Portals? Dann aktualisieren Sie dort bitte ggf. Ihre Einträge (Menüpunkt Ausbildungsnachweise).

2. Wenn Sie Ihr Berichtsheft auf andere Weise führen (z. B. Papier) und bisher noch nicht in unserem Portal hinterlegt haben, können Sie dieses über den Button "Berichtsheft hochladen" als Gesamt-PDF (eine Datei, max. 50 MB) hochladen.

Eine Kombination aus beiden Verfahren ist nicht möglich.

Bitte denken Sie daran, nach dem Hochladen die Prüfungsanmeldung abzuschließen.

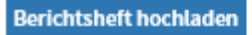

Nun müssen alle geforderten Angaben ausgefüllt, das PDF hochgeladen und der Vorgang gespeichert werden.

| Auszubildende           | Anmeldung zur Pr                                                                                                    | üfung                                                                  |                                        |
|-------------------------|----------------------------------------------------------------------------------------------------|------------------------------------------------------------------------|----------------------------------------|
| Profil                  | Ausbildungsnachweis                                                                                                    |                                                                        |                                        |
| Ausbildungsverhältnisse | Mit der Anmeldung zur Prüfung müssen Sie Ihren                                                                                      | Ausbildungsnachweis der IHK                                            | vorlegen.                              |
| Ausbildungsnachweise    | Derzeit liegt der IHK kein vollständiger Ausbildur<br>Version Ihres Ausbildungsnachweises hoch (letzt<br>Vergangenheit liegen).     | ngsnachweis vor. Bitte laden Sie<br>ter Eintrag darf max. 14 Tage in d | e die aktuellste<br>der                |
| Ihre Prüfungen          |                                                                                                    |                                                                        |                                        |
| Ihre Projekte           | Folgenden Zeitraum weise ich mit dem folgenden U                                                                                    | pload nach:<br>bis zum: (*)                                            |                                        |
| E-Mails                 | 01.09.2018                                                                                                    | 11.06.2019                                                             |                                        |
| Dokumente               | PDF-Datei: (*) \\homelaufwerk\home\$\ngl\Desktop\Berichtsheft.pdf                                                                   |                                                                        | Durchsuchen                            |
| Aktuelle Informationen  | * Ich bestätige, dass der schriftliche oder el<br>geführt worden ist. Diese Anmeldung gilt de<br>43 Abs. 1 Nr. 2, 2. Halbsatz BBiG. | ektronische Ausbildungsnachwe<br>urch die Absendung als Abzeichn       | is ordnungsgemäß<br>ung im Sinne des § |
|                         |                                                                                                    | Abbruch                                                                | Speichern                              |

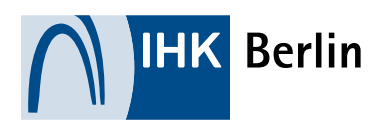

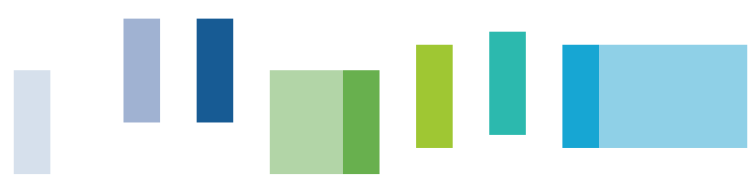

#### 2.3.2 Vorlage über das Berichtsheft-Modul

Der Ausbildungsnachweis (Berichtsheft) kann auch im Azubi-Portal unter dem Menüpunkt "Ausbildungsnachweise" geführt werden. Diese Funktion ist ein Angebot, keine Pflicht!

Hier kann mit dem ersten Upload der Zeitraum vom ersten Tag der Ausbildung bis zum heutigen Datum gewählt und eine Gesamt-PDF des Berichtsheftes hochgeladen werden.

Nachdem das Berichtsheft an den zuständigen Betreuer gesendet wurde (siehe gelb umrandeter Pfeil im unteren Bild), muss dieser ebenfalls über das Portal den Ausbildungsnachweis bestätigen. Erst dann kann die Prüfungsanmeldung erfolgen.

Danach muss das Berichtsheft im <u>wöchentlichen</u> Rhythmus gepflegt werden.

Wurde das Berichtsheft bereits über das Portal der IHK Berlin geführt und der letzte Eintrag liegt länger als 14 Tage zurück, so erhalten der/die Auszubildende während der Prüfungsanmeldung eine Aufforderung das Berichtsheft zunächst im Portal zu aktualisieren. Welche Zeiträume bereits vorliegen, wird angezeigt.

| Auszubildende           | Ausbildungs                                                     | snachweise                                                                                                    |  |  |  |  |
|-------------------------|-----------------------------------------------------------------|----------------------------------------------------------------------------------------------------|--|--|--|--|
| Profil                  | Auszubildende/-r:<br>Ausbildungsvertrag:                        | Max Mustermann (0003624348)<br>01.09.2018 - 31.08.2021                                                                     |  |  |  |  |
| Ausbildungsverhältnisse | Beruf:                                                          | Fachinformatiker<br>Systemintegration                                                                                      |  |  |  |  |
| Ausbildungsnachweise    | Ausbildungszeitraum:<br>Führung der<br>Ausbildungsnachweise (1) | 01.09.2018 - 31.08.2021<br>kein Eintrag                                                                                    |  |  |  |  |
| Ihre Prüfungen          | Pro Woche ist mindestens ein Au                                 | ısbildungsnachweis einzustellen.                                                                                           |  |  |  |  |
| Ihre Projekte           | Bitte vergessen Sie nicht, den al<br>Genehmigung zu versenden.  | Bitte vergessen Sie nicht, den aktuellen Ausbildungsbericht an Ihren zuständigen Betreuer zur<br>Genehmigung zu versenden. |  |  |  |  |
| E-Mails                 | Ihre Ausbildungsnachwe                                          | vise:                                                                                                    |  |  |  |  |
| Dokumente               | Zeitraum:<br>Ausbildungsabschnitt/-abteilung:                   | 01.09.2018 - 11.06.2019<br>Rechnungswesen                                                                                  |  |  |  |  |
| Aktuelle Informationen  | Betreuer:<br>Status:<br>Aktion:                                 | ausbildungsportal@berlin.ihk.de<br>in Bearbeitung bei Azubi<br>//// 111111111111111111111111111111111                      |  |  |  |  |
|                         | Neuer Eintrag                                                   | Drucken                                                                                                    |  |  |  |  |

Die Einzel-PDFs dürfen eine Größe von 10 MB nicht überschreiten.

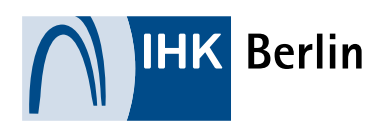

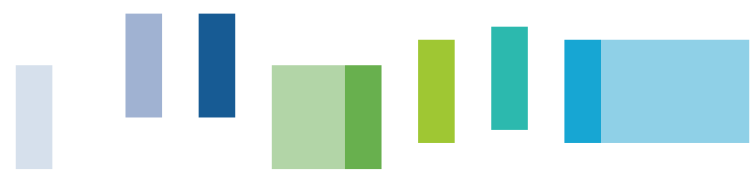

### 2.4 Anmeldung abschließen

Über den Button "Abschließen/Anmeldung an IHK senden" wird die Anmeldung abgeschlossen. Nach erfolgreichem Abschluss liegt die Anmeldung zur Bearbeitung bei der IHK. Dieser Status ist ebenfalls für Ausbildungsstätte und Auszubildende im Online-Portal ersichtlich.

| <b>IHK</b> Berlin                  |                                                                                                    |                                                                                                    |   |
|------------------------------------|----------------------------------------------------------------------------------------------------|----------------------------------------------------------------------------------------------------|---|
| Ausbildung                         |                                                                                                    | <u>්</u> ප්                                                                                                    | ? |
| Start + Ausbildung + Auszubildende | <ul> <li>Anmeldung zur Pr üfung</li> </ul>                                                                  |                                                                                                    |   |
| E-Mails                            | Beruf:                                                                                                    | Immobilienkaufmann -Grundvariante-                                                                                                    |   |
|                                    | Ausbildungszeit:                                                                                            | 01.09.2021 - 31.08.2023                                                                                                    |   |
| Dokumente                          | Prüfungstermin:                                                                                             | Zwischenprüfung Frühjahr 2022                                                                                                    |   |
| Aktuelle Informationen             | Angemeldet von:                                                                                             |                                                                                                    |   |
| Fragen rund um die Ausbildung      | Wahlqualifikation (1) Steuerung u. Kontrolle im (4) Bauprojektmanagement                                    | Unternehmen                                                                                                    |   |
|                                    | Ausbildungszeit                                                                                             |                                                                                                    | ß |
|                                    | Fehltage:                                                                                                   |                                                                                                    |   |
|                                    | Antrag auf Nachteilsausg                                                                                    | leich Bearbeiten                                                                                                    |   |
|                                    | Möchten Sie einen Nachteilsausgl<br>beantragen, so laden Sie hier den<br>ärztliches Attest mit einer Empfeh | eich wegen körperlicher, geistiger oder seelischer Behinderung<br>ausgefüllten Antrag auf Nachteilsausgleich sowie ein aktuelles<br>lung zur Art der Hilfestellung hoch. |   |
|                                    | Kein Antrag vorhanden                                                                                       |                                                                                                    |   |
|                                    | Anmeldung abbrechen Abschließen,                                                                            | Anmeldung an IHK senden                                                                                                    |   |